## Club list

You can print a list of golf clubs via Settings/Clubs+Courses/Print.../Club list

| int clu                        | b list                                                                      | >        |
|--------------------------------|-----------------------------------------------------------------------------|----------|
| Layou<br>Addr<br>Addr<br>Cours | ut:<br>ess list<br>ess + Info<br>se information                             | Print F8 |
| Or:                            | This additional info in "Group":<br>and this golf association:<br>Intranet: |          |
|                                | Order:<br>Alphabet<br>Search abbreviation<br>No.<br>From:<br>To:            |          |

## Selection according to groups

Individual selection options according to groups could be particularly interesting here if, for example, you want to print the clubs with which you have a green fee agreement in a list. To do this, first prepare the club data. Open via *Settings/Clubs+Courses/...create, edit, delete* with *Edit* to open the desired club:

| Club                         |                                                                                           | ×                                                   |
|------------------------------|-------------------------------------------------------------------------------------------|-----------------------------------------------------|
| Abbreviation,                | Name, Number                                                                              |                                                     |
| Long name<br>Short name      | Golfclub Owingen Überlingen e.V.         Owingen-Überlingen,         Enter course details | <u>∲ N</u> ew                                       |
| Club number<br>Contact perso | nName                                                                                     | <ul> <li>✓ Save F11</li> <li>✓ Delete F5</li> </ul> |
| Surname                      | Male -                                                                                    | Rersons                                             |
| Address                      | Hofgut Lugenhof P.O. Box                                                                  | Picture                                             |
| ZIP<br>Phone                 | 88696         City         Owingen           0755183040         Pax         07551830422   | Note Intranet                                       |
| Email<br>WWW                 | welcome@golfclub-owingen.de                                                               | Word/Export                                         |
| -Info                        | GV                                                                                        | 📚 <u>P</u> rint F8                                  |
|                              | Warning                                                                                   |                                                     |
| Golf assoc.<br>Members'      | admission Non-profit online                                                               | End                                                 |

Now enter a freely selectable abbreviation for each club with a green fee agreement under Group (the abbreviation should only be the same for all green fee agreements). You then have the option of entering the abbreviation "GV" when printing a club list under **group** when printing a club list.

You will receive the following list:

|   | Print | : List of clubs [Ready]                                                   |                                |                                  |                                 |                          | _ 🗆 🗙 |
|---|-------|---------------------------------------------------------------------------|--------------------------------|----------------------------------|---------------------------------|--------------------------|-------|
| ٩ | ا 🔊   | 🔓 Copy F6 🛃 Save F7 楶                                                     | Print F8 Page 1/1 10           | 00% List of clubs                |                                 |                          |       |
|   |       |                                                                           |                                |                                  |                                 |                          |       |
|   |       |                                                                           |                                |                                  |                                 |                          |       |
|   |       |                                                                           |                                |                                  |                                 |                          |       |
|   |       |                                                                           |                                |                                  |                                 |                          |       |
|   |       |                                                                           | List of clu                    | bs - 13.10.                      | 16                              | 邂                        |       |
|   |       |                                                                           |                                |                                  |                                 | 🛛 🖉 🖉 PC CADDI           | E     |
|   |       |                                                                           | Clube with which there i       |                                  | F                               | Printed: 13.10.16, 12:36 | h     |
|   | No    | Code Name                                                                 | green fee agreement            | et                               | Town                            | Phone                    |       |
|   | 1     | 0039 Golf Club Entfelden                                                  |                                | Muhenstrasse 52 (Depende         | e. CH 5036 5036 Oberent         | f. 062/723 89 84         | -     |
|   | 2     | 7737 Golfclub Owingen Überlingen e.<br>8875 Golfclub München-Valley-Pfaff | ,                              | Hofgut Lugenhof<br>Köckmüble 132 | 88696 Owingen<br>83539 Pfaffing | 0755183040               |       |
|   | PC    | CADDIE 2016 @ 1988-2016 PC CADDI                                          | ,<br>EAG.Ltd. Honw Switzerland | Rockmunie 132                    |                                 | N: Testclub AG, Hambu    | -     |
|   |       |                                                                           | Ento Etd., Horw, owneenand     |                                  | TROBEING MEENING                | N. Testelabilitis, Hamba | 9     |
|   |       |                                                                           |                                |                                  |                                 |                          |       |
|   |       |                                                                           |                                |                                  |                                 |                          |       |
| • |       |                                                                           |                                |                                  |                                 |                          |       |

## Selection by country

Enter the country code in the LGV field as follows:

| 049 | Germany     |
|-----|-------------|
| 041 | Switzerland |
| 043 | Austria     |

All clubs are listed that have entered the country code in the club number:

|   | ь  |
|---|----|
| L | IJ |

| lub            |                                    | ×                   |
|----------------|------------------------------------|---------------------|
| _Abbreviation, | Name, Number                       |                     |
| Abbreviation   | acha wien                          |                     |
| Long name      | GC GolfRange Wien-Achau            |                     |
| Short name     | Wien-Achau                         | 🔶 <u>N</u> ew       |
| Club number    | 0430319                            | ✓ <u>S</u> ave F11  |
| Contact perso  | n                                  |                     |
| Title          | Name                               | X Delete F5         |
| Surname        | 🕇 Male 💌                           | 🍇 Persons           |
| _Address       |                                    | Picture             |
| Street         | Biedermannsdorfer Stral P.O. Box   |                     |
| ZIP            | A 2481 City Achau                  | Note Intranet       |
| Phone          | 02236/73 601 🥜 Fax 02236/73 601-20 |                     |
| Email          | gcachau@golfrange.at               | Word/Export         |
| www            |                                    |                     |
|                |                                    | la <u>P</u> rint F8 |
| Group          |                                    |                     |
|                | Warning                            |                     |
| Golf assoc.    | A Foundation                       |                     |
| Members'       | admission 🗖 Non-profit 🔽           | End                 |